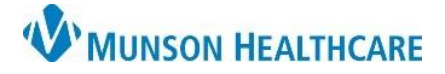

Cerner Revenue Cycle Ambulatory EDUCATION

January 19, 2023 -

Ready Reset In Room

## Patient Left Not Seen

- 1. Click the Patient Tracking icon to open the Patient Tracking board.
- 2. Locate the patient's name.
  - a. Click on **Ready** to display the selection drop down.
  - b. Select Left Not Seen.
- 3. The **Patient Left Without Being Seen** popup appears.

Eeft Not Seen
 D

 D

 D

 D

 D

 D

 D

 D

 D

 D

 D

 D

 D

 D

 D

 D

 D

 D

 D

 D

 D

 D

 D

 D

 D

 D

 D

 D

 D

 D

 D

 D

 D

 D

 D

 D

 D

 D

 D

 D

 D

 D

 D

 D

 D

 D

 D

 D

 D

 D

 D

 D

 D

 D

 D

 D

 D

 D

 D

 D

 D

 D

 D

 D

 D

 D

 D

 D

 D

 D

 D

 D

 D

 D

 D

 D

 D

 D

 D

 D

 D

 D

 D

 D

 D

 D

 D

 D

 D

 D

 D

 D

 D

 D

 D

 D

 D

 D

 D

 D

 D

 D

 D

 D

 D

 D

 D

 D

 D

 D

 D

 D

 D

 D

 D

 D

 D

 D

 D

 D

 D

 D

 D

 D

 D

 D

 D

 D

 D

 D

 D

 D

 D

 D

 D

 D

 D

 D

 D

 D

 D

 D

 D

 D

 D

 D

 D

 D

 D

 D

 D

 D

 D

 D

 D

 D

 D

 D

 D

 D

 D

 D

 D

 D

 D

 D

 D

 D

 D

 D

 D

 D

 D

 D

 D

 D

 D

 D

 D

 D

 D

 D

 D

 D

 D

 D

 D

 D

 D

 D

 D

 D

 D

 D

 D

 D

 D

 D

 D

 D

 D

 D

 D

 D

 D

 D

 D

 D

 D

 D

 D

 D

 D

 D

 D

 D

 D

 D

 D

 D

 D

 D

 D

 D

 D

 D

 D

 D

 D

 D

 D

 D

 D

 D

 D

 D

 D

 D

 D

 D

 D

 D

 D

 D

 D

 D

 D

 D

 D

 D

 D

 D

 D

 D

 D

 D

 D

 D

 D

 D

 D

 D

 D

 D

 D

 D

 D

 D

 D

 D

 D

 D

 D

 D

 D

 D

 D

 D

 D

 D

 D

 D

 D

 D

 D

 D

 D

 D

 D

🚨 Patient Tracking 🖾

Appointment

• 08:00 AM Checked In

1

0

-

- 4. If the patient would like to cancel, click **Cancel Appointment**.
  - a. Select a Cancel Reason.
  - b. Enter any pertinent comment(s) if necessary.
  - c. Click OK.

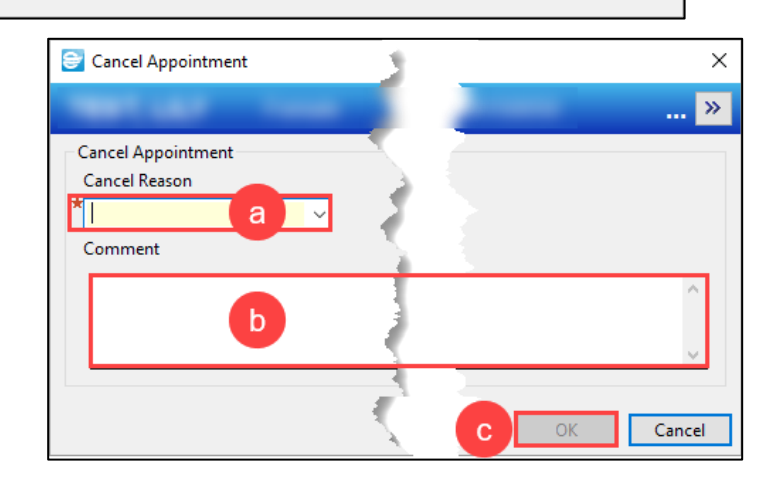

- 5. If the patient would like to reschedule their appointment, click **Reschedule Appointment**.
  - The Reschedule
     Appointment
     conversation will
     open; modify as
     necessary.

| Appointment Type<br>EP Established Patient | ation der for this |          |  |
|--------------------------------------------|--------------------|----------|--|
| Preferred Resource                         |                    |          |  |
|                                            | <u> </u>           | <u> </u> |  |
| Date                                       |                    |          |  |
| 10/28/2021                                 |                    |          |  |
|                                            |                    |          |  |
|                                            |                    |          |  |

Х